# New User Configuration Quick Reference Guide

**INTRUST** Online and Mobile Banking - Business

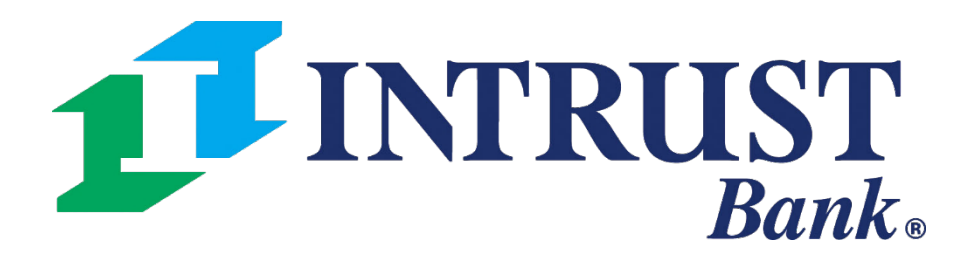

© 2025 INTRUST Bank | Member FDIC

#### **Create a New User**

- 1) Click **My profile** at the *bottom left* of your Dashboard.
- 2) Select Business management.
- 3) Click + **Create user** at the top right of the User management section.
- 4) Enter new user's **First and Last Name** and **Email Address**.
- 5) Select desired **role** for the new user (comparison available on next page).
  - a) User: Can move money based on their entitlements and permissions, but they can't use or view the User management screen. The role is good for employees who perform day-to-day banking activities.
  - b) Viewer: Can view information in the User management screen, but they can't edit user entitlements or set permissions.
  - Admin: Can view or modify entitlements, set permissions, and manage users (create, delete, etc.). They can also edit a user's profile details.
- 6) Click **Create user**.
- 7) Confirm your own credentials to continue.

| Personal settings   | User management |       | + Create user |
|---------------------|-----------------|-------|---------------|
| Business management | Q Search users  |       | ×             |
| & Account settings  | NAME            | ROLE  | STATUS        |
| ← Sign out          | A               | User  | () Pending    |
| My profile          | A               | Admin | ✓ Active      |

| <               |
|-----------------|
| First r<br>John |
| User            |
| Email<br>john.  |
| User            |
| í               |
|                 |

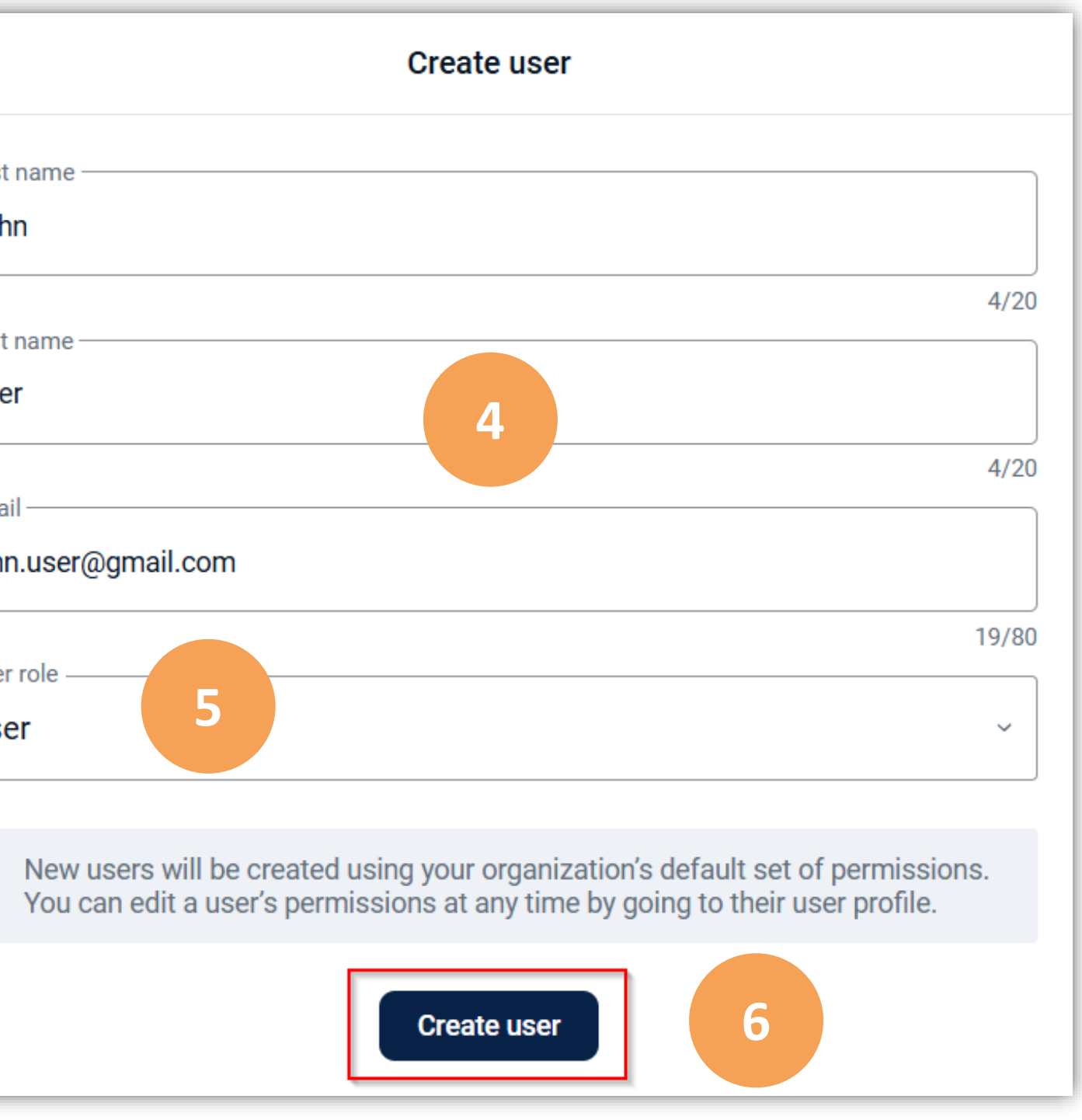

## **User Roles Comparison**

| Move fur  | ds           |          |  |
|-----------|--------------|----------|--|
| View use  | s            |          |  |
| Create u  | sers         |          |  |
| Delete us | ers          |          |  |
| Unlock u  | sers         |          |  |
| Reset pa  | sword        |          |  |
| Hold acc  | ount         |          |  |
| View use  | profiles     |          |  |
| Edit user | profiles     |          |  |
| View use  | permissions  |          |  |
| Edit user | permissions  |          |  |
| View use  | account perr | nissions |  |
| Edit user | account perm | issions  |  |

| Admin | Viewer | User |
|-------|--------|------|
|       |        |      |
| Y     | Y      | Y    |
| Y     | Y      |      |
| Y     |        |      |
| Y     |        |      |
| Y     |        |      |
| Y     |        |      |
| Y     |        |      |
| Y     | Y      |      |
| Y     |        |      |
| Y     | Y      |      |
| Y     |        |      |
| Y     | Y      |      |
| Y     |        |      |

#### **Enable New User's Account Access**

Next, you must determine which account(s) you want the new user to have access to in online banking.

- 1) On the **Enable accounts** screen, click **Select**.
- 2) On the **Account access** screen, select the account(s) that you want the new user to have access to.
  - a) NOTE: If you want the new user to have access to *all* accounts, you can click **Enable all**.
- 3) Click **Done**.
- 4) When you return to the **Enable accounts** screen, click **Enable accounts**.

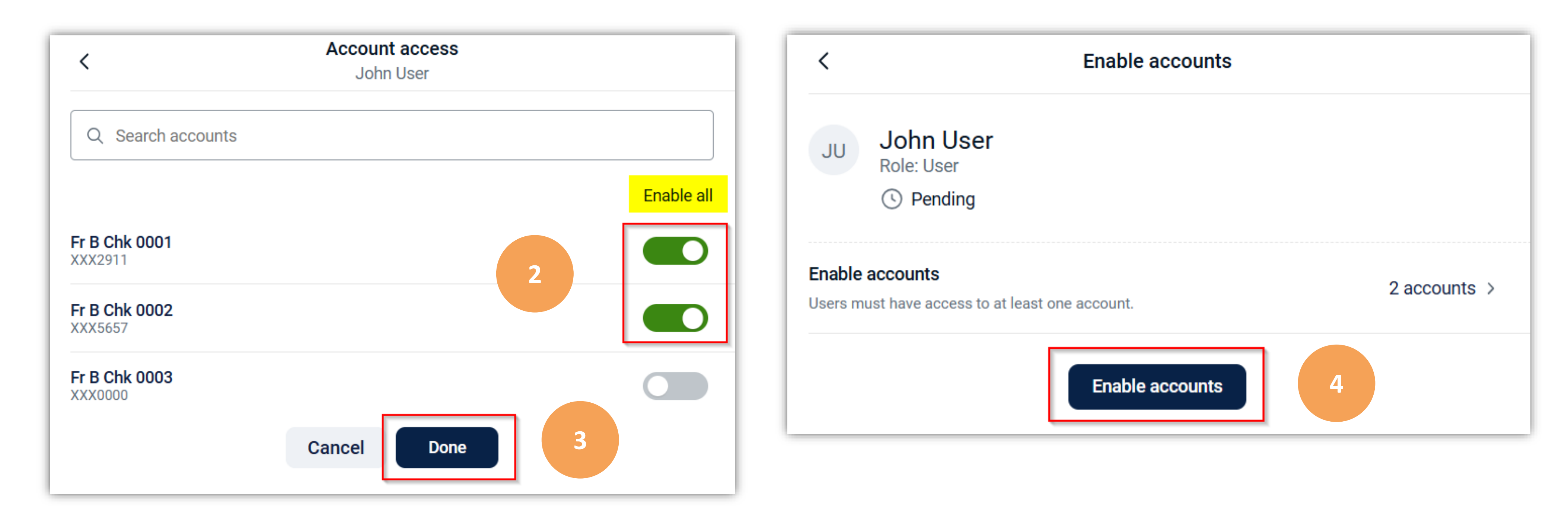

#### **INTRUST** Online and Mobile Banking - Business

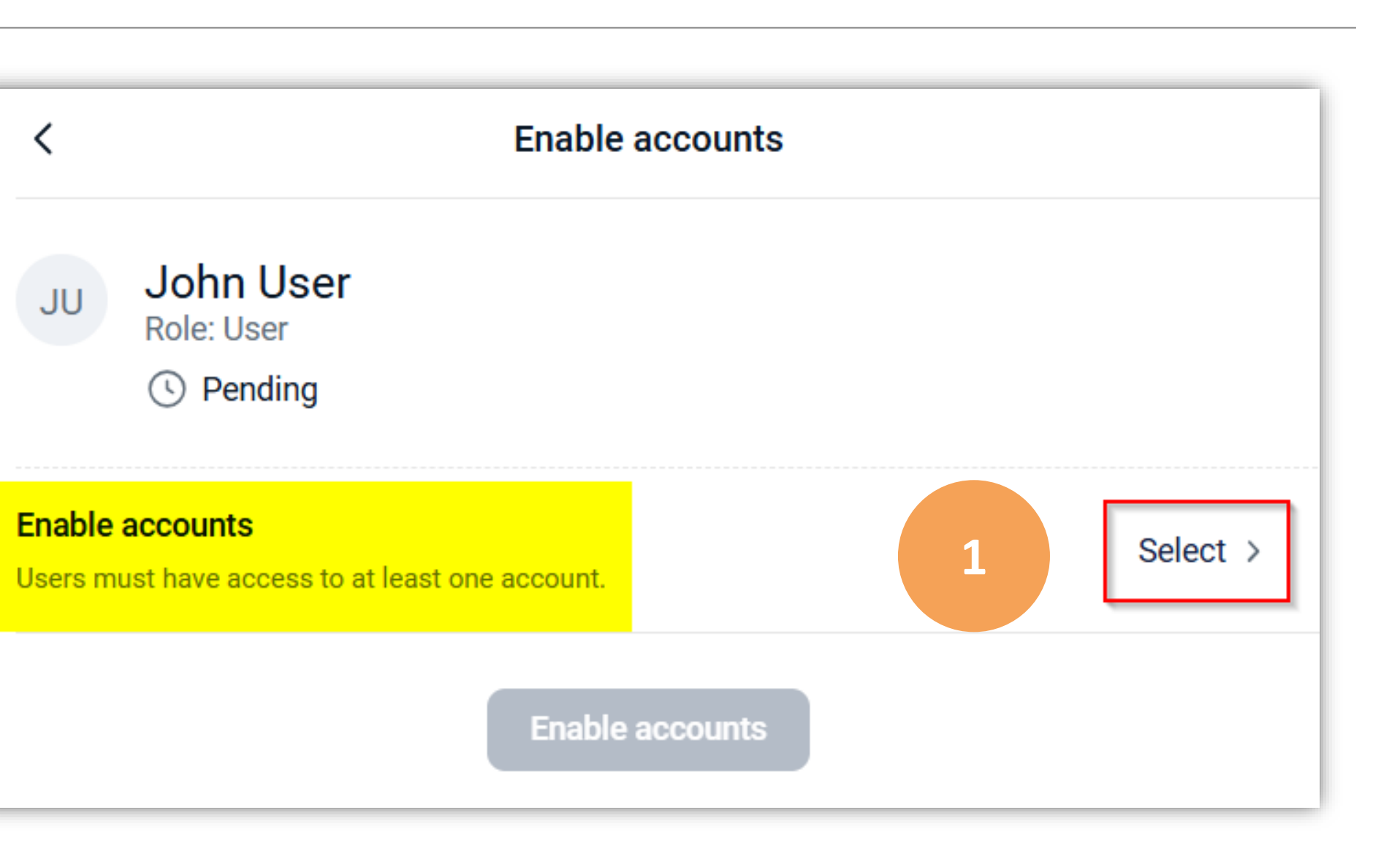

© 2025 INTRUST Bank | Member FDIC

#### **Edit New User's Permissions**

Once you enable the new user's account access, you will see a **Success** screen.

*Before* you send the new user an email invitation, it is recommended to first edit their permissions.

- 1) Click **Edit permissions**.
- On the following User management page for the new user, click Set permissions.

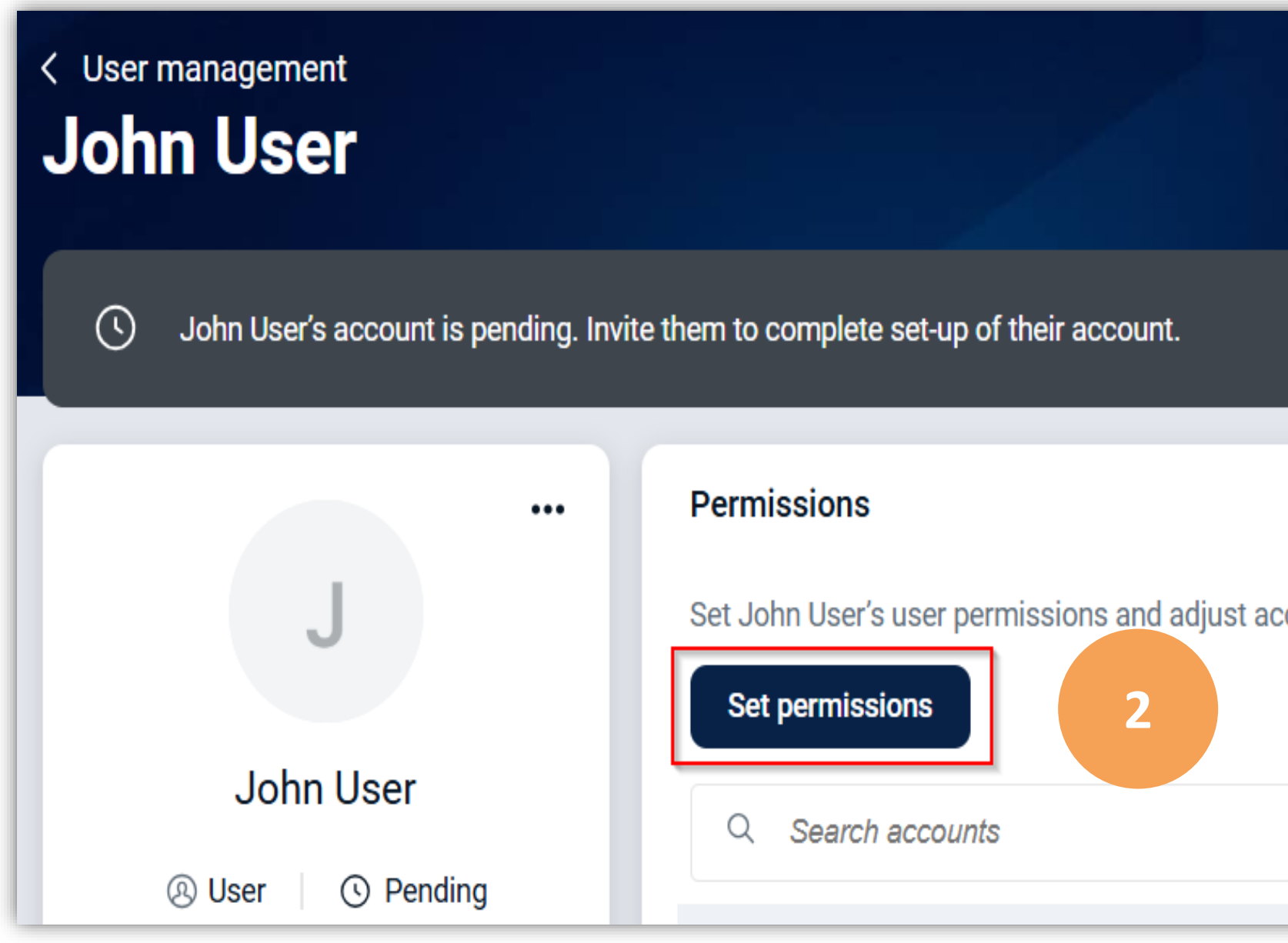

|                       | Success!<br>You successfully created an account.                                   |
|-----------------------|------------------------------------------------------------------------------------|
|                       | JU John User                                                                       |
|                       | Send John User an email invitation to accept their account and create credentials. |
|                       | Send email invite                                                                  |
|                       | Edit permissions 1                                                                 |
|                       | Done                                                                               |
| count level permissio | ns as needed.                                                                      |

#### **Enable New User's Permissions**

On the following **Permissions** screen, toggle on the **Enable** button for any of the functions that you want the new user to be able to perform.

- Bill Pay
- Card Management
- Documents
- Stop Payments
  - Click **Show options**.
  - Specify if you want the new user to be able to **view** and **add** stop payments.

E⊗

Enable

Show options

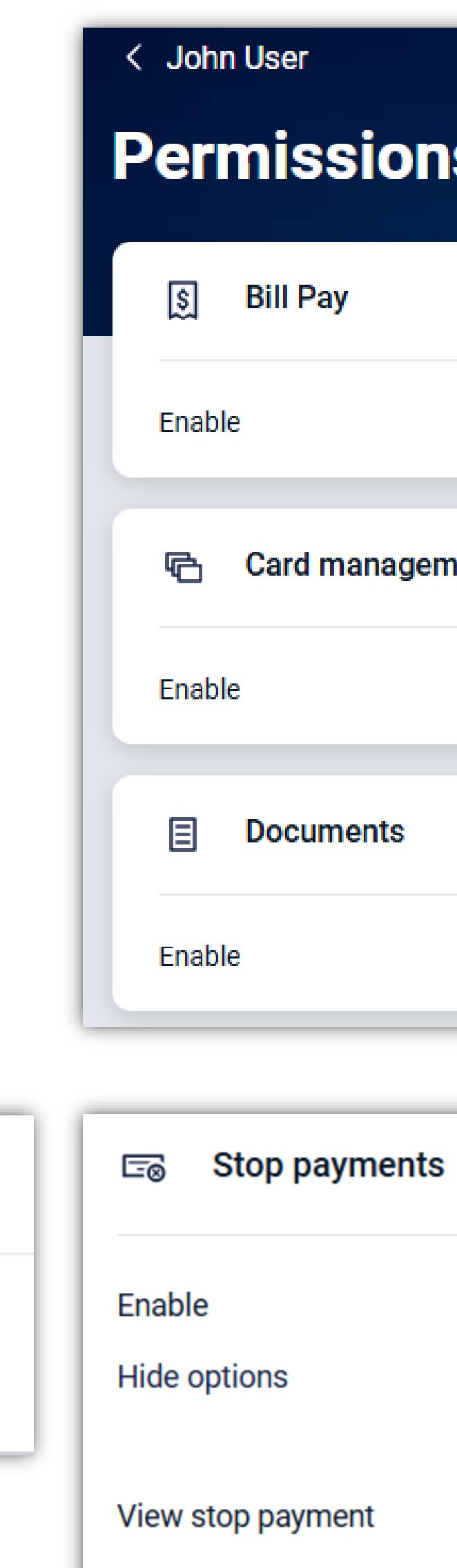

#### **INTRUST** Online and Mobile Banking - Business

Stop payments

| ons    |                  |   |
|--------|------------------|---|
|        |                  |   |
| gement |                  |   |
|        |                  |   |
|        |                  |   |
| nts    |                  | i |
|        |                  |   |
|        | Add stop payment |   |

#### **Enable New User's Permissions (continued)**

On the following **Permissions** screen, toggle on the **Enable** button for any of the functions that you want the new user to be able to perform.

- Transfers
  - Click **Show options**.
  - **Transfer Limit:** Specify the maximum amount that the new user can send to another person per transfer.
- User Management
  - Even if you select Admin for a new user's *role*, you must still enable their
     User Management *permission* to allow them to make changes to users.

Once you have enabled the applicable permissions for the new user, click the **back arrow** beside the user's name at the top of the page to return to the new user's **User management** page.

| Enable<br>Show options |
|------------------------|
| ,ନ୍ୟ User management   |
| Enable                 |
| < Use                  |
| Permissions            |

#### **INTRUST** Online and Mobile Banking - Business

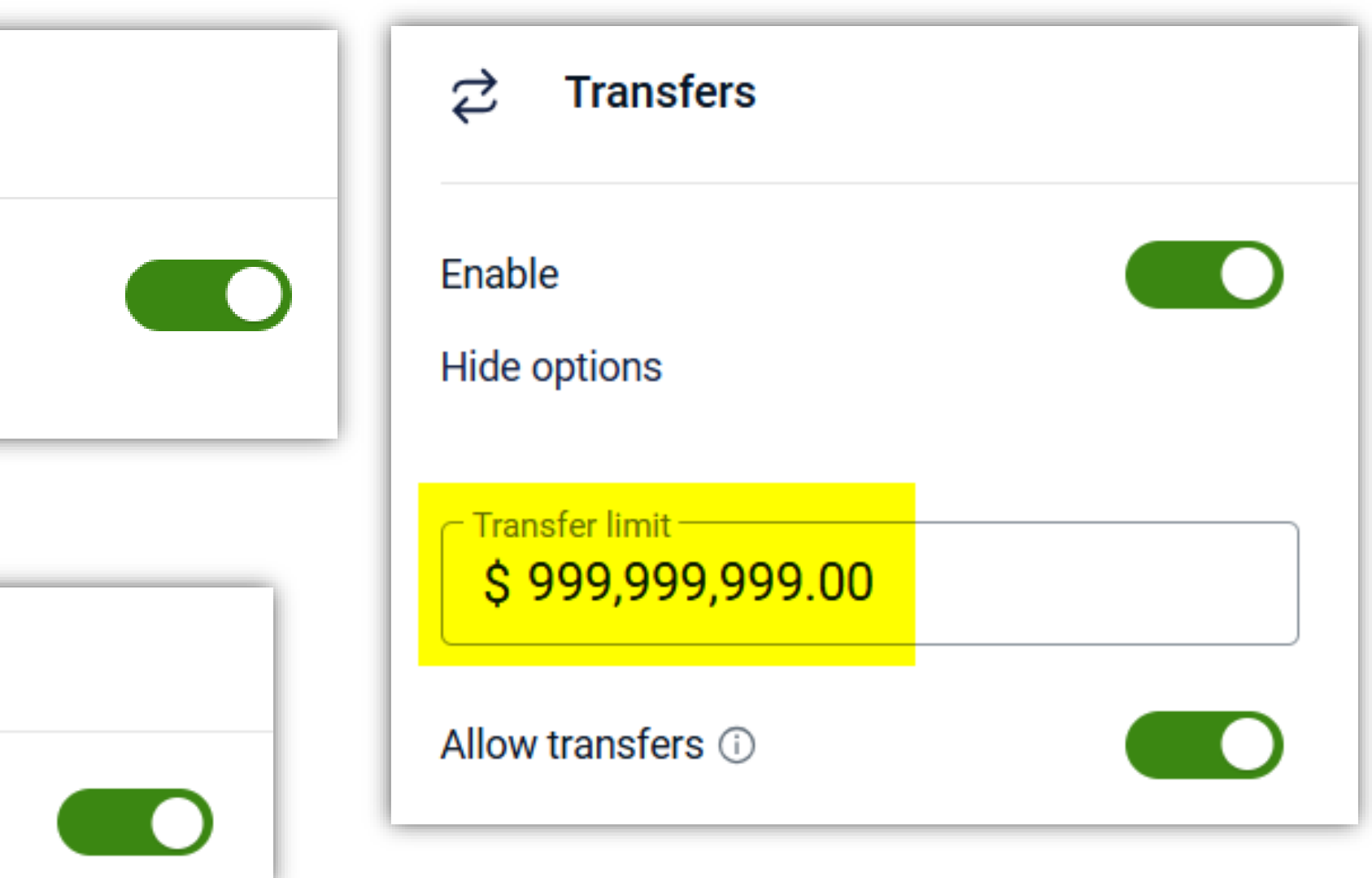

| er management<br>nn User  |                                                                                                  |
|---------------------------|--------------------------------------------------------------------------------------------------|
|                           | <br>Permissions                                                                                  |
| J                         | Set John User's user permissions and adjust account level permissions as needed. Set permissions |
| John User<br>john.user123 | Q Search accounts                                                                                |

#### $\ensuremath{\mathbb{C}}$ 2025 INTRUST Bank | Member FDIC

#### **Enable Additional Services for the New User**

From the new user's **User management** page, you can toggle on any **Additional Services** that you want the new user to have access to.

- Credit Card:: View link to a credit card management site.
- **Documents:** View advanced settings link for Documents
  - **NOTE:** The new user must have an *Admin* role to manage advanced settings.
- Manage Payments: View link to advanced Bill Pay settings.
  - **NOTE:** The new user must have the Bill Pay **permission** enabled.

#### **Mobile Check Deposit Considerations:**

- Admins do *not* need to enable a specific permission for users to have access to **Mobile Check Deposit**. All users will have access to this service by default.
- When users want to deposit a check payable to your business via Mobile Check Deposit, they should endorse the check like normal. Then, add the phrase, "Mobile Deposit INTRUST Bank."

our Endorsement Mobile Deposit INTRUST Bank CHECK HERE FOR MOBILE OR REMOTE DEPOSIT ONLY NAME OF FINANCIAL INSTITUTION

| < User manag<br>John U                       |
|----------------------------------------------|
| 🕥 John l                                     |
|                                              |
| J<br>A Use                                   |
| Email                                        |
|                                              |
| Additional                                   |
| Manage John<br>the additiona<br>Business Tes |
| Credit card                                  |
| Documents                                    |
| Manage payr                                  |
|                                              |

#### **INTRUST** Online and Mobile Banking - Business

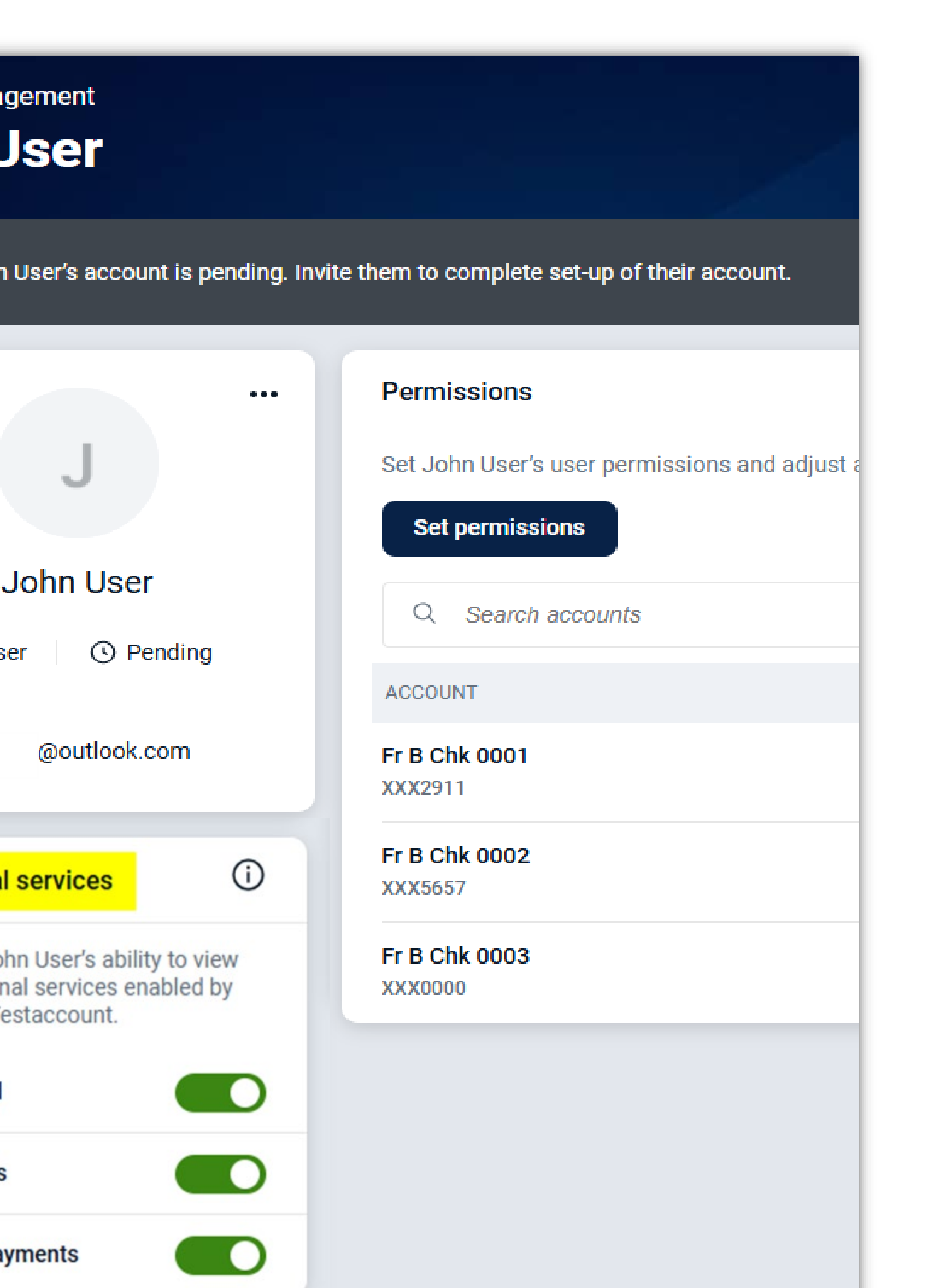

#### Send Invite to the New User

Once you have enabled the new user's applicable account access, permissions and additional services, you will return to the new user's **User management** page.

- 1) In the gray banner below the user's name, click **Invite**.
- 2) The new user will receive an **Organization User Invitation** email from *INTRUST@intrustbank.com* that prompts the new user to join your organization's online banking profile.
- 3) The new user will click **Join** in their email. Then, they will create their own unique username and password and set up a Multifactor Authentication (MFA) method to successfully log into your organization's online banking profile for the first time.
- 4) The next time that you view the new user's User management page, you can see that their status has changed from *Pending* to *Active*.

User management

Q john user

J

NAME

John User

john.user123

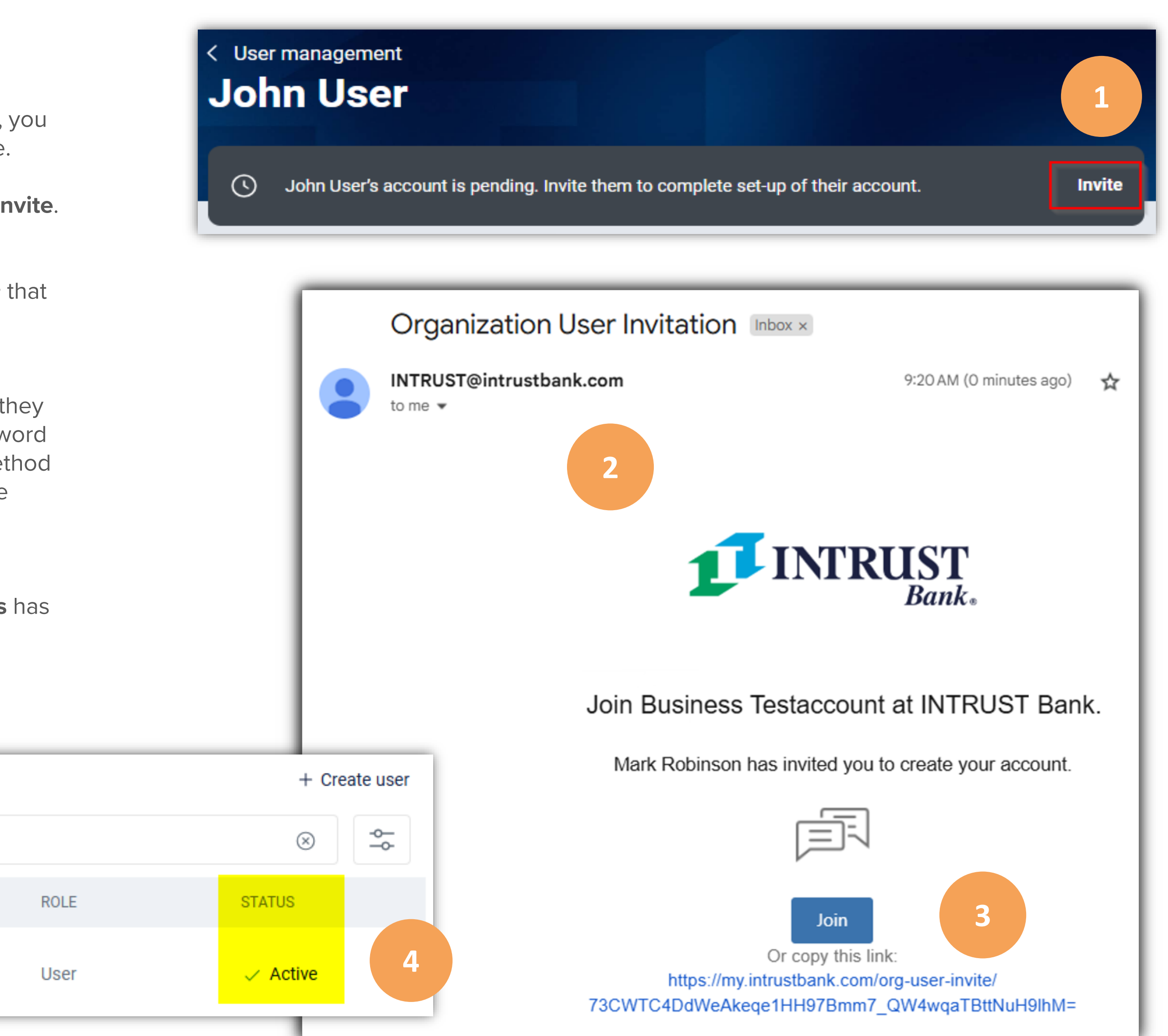